# 15. 振替結果照会

請求データの振替結果を照会します。また、振替結果のファイル取得もできます。

<照会可能期間>

| 照会可能期間 |         |                    |  |  |  |  |
|--------|---------|--------------------|--|--|--|--|
| 口座振替   | _       | 引落指定日の2営業日後から119日間 |  |  |  |  |
| 华全同地   | 他行含む    | 引落指定日の5営業日後から119日間 |  |  |  |  |
| 1、亚凹权  | 当行本支店のみ | 引落指定日の2営業日後から119日間 |  |  |  |  |

#### 手順1 業務を選択

(画面は口座振替の場合)

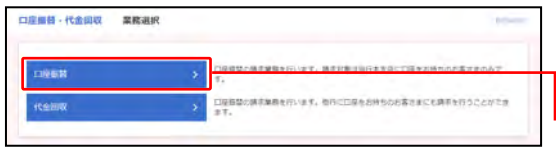

①「**口座振替・代金回収」**のメニューをクリックしてください。

②業務選択画面が表示されますので、

「**口座振替」「代金回収」**のいずれかのボタンをクリックしてください。

### 手順2 作業内容を選択

(画面は口座振替の場合) 口厚護發 作業内容選択 NILT (?) ①作業内容選択画面が表示されますので、 取引の開始 「振替結果照会」ボタンをクリックしてください。 講家データの新規作成 > Demacher-Stehilurt. B.HMPED また、新築結果のファイル指導もできます 面積手款料現金 BRTSHIR 取引状況の議会 ##F-908600888 DARBOOMERS, BORROWSETTINT ARROWN > 將不完心的成熟細心、服練將不完心安全、服除生化います。 は中先のグループをログファイルな谷 > 株手先ウループの新規連邦を登録表であウループの安美・新潟を行います。 また、登録様であの構成をファイルな谷、新潟を行います。

## 手順3 振替結果を選択

(画面は口座振替の場合)

| 口座振發            | 振發結果一覧                   | 1                         |                             |                            |                   | Dicco                  | 10 AND (           | ┿ ①振替結果一覧画面が表示されますので、             |
|-----------------|--------------------------|---------------------------|-----------------------------|----------------------------|-------------------|------------------------|--------------------|-----------------------------------|
| 5244<br>5244    | を探会する場合は、対<br>のファイルを取得する | 象の振器結果を調<br>場合は、対象の服      | IRの上、「間舎」ボタン<br>習地県を選択の上、「フ | を押してください。<br>1アイル取得へ」ボタンを押 | 利してくたまい。          |                        |                    | 照会する振替結果を選択してください。                |
| 11 15 M         |                          |                           |                             |                            |                   |                        |                    |                                   |
| <b>&lt;</b> 10% | HSW K                    |                           | \$2# (L-                    | 2件表面3件)<br>1               |                   | > 1                    | 0ページ次 ><br>・ (再表示) | ※1ページ毎の表示件数を変更することができます。1ページ毎の表示  |
|                 | ##0                      | BRAD-F<br>BRAS            | Ascar                       | 774ND                      | 正常的行政<br>正常的定期    | Factorian<br>Factorian | 13211FB<br>132115B | 件数を送扒後、「骨衣小」ホテンをグリックしてくたさい。       |
| 0               | 2020年09月15日              | 1234567001<br>1757'574'80 | 本法案題が (501)<br>要選 0999609   | 9876543210967              | -24<br>33.0005    | 1/F<br>8.000(F)        | 3/7<br>-41,000F7   |                                   |
| 0               | 2020/09/9278             | 1234567001<br>1972'9,4"87 | 本は驚地想 (501)<br>普通 9999999   | B876543210986              | 12/F<br>120,000/F | 015<br>019             | 12代                |                                   |
| ₹ 304           | SMI - <                  |                           |                             | 1                          |                   | > 3                    | 04-58 >            | 「 ② 予 旅 省 柿 未 計 神 を 照 云 9 る 場 盲 、 |
|                 |                          |                           |                             |                            |                   |                        |                    | 「照会」ボタンをクリックして                    |
|                 |                          | <                         | 184 <i>8</i> =1-0           | 第合<br>ファイル時間               | ><br>^ >          | -                      | _                  | ┿ 手順4-1 へお進みください。                 |
|                 |                          |                           |                             |                            |                   |                        |                    | 」<br>━━━ ⇒振替結果をファイル形式で保存する場合、     |
|                 |                          |                           |                             |                            |                   |                        |                    |                                   |

「ファイル取得へ」ボタンをクリックして 手順4-2 へお進みください。

#### 手順4-1 振替結果詳細

(画面は口座振替の場合)

| 東会対象フ    | アイル                                  |             |                      |                      |              |            |             |
|----------|--------------------------------------|-------------|----------------------|----------------------|--------------|------------|-------------|
| 1011001  |                                      | DERM        |                      |                      |              |            |             |
|          |                                      | 2020/06/915 | 8                    |                      |              |            |             |
|          |                                      | 1734567001  |                      |                      |              |            |             |
|          |                                      | 1972-908-04 |                      |                      |              |            |             |
|          |                                      | EXTRACT (S  | 11) <b>Will 9996</b> | (9)                  |              |            |             |
|          |                                      | 2020@06月13  | ti osillooti         |                      |              |            |             |
| 24490    |                                      | 96765432109 | 67                   |                      |              |            |             |
| -        | 10                                   |             |                      |                      |              |            |             |
| ERMAN    |                                      |             |                      | 神                    |              |            |             |
|          |                                      |             | 3                    | 1,009                |              |            |             |
|          |                                      |             |                      | 10                   |              |            |             |
|          |                                      |             |                      | Loose                |              |            |             |
|          |                                      |             |                      | 38                   |              |            |             |
| 031210   |                                      |             | 4                    | L.0001R              |              |            |             |
| 新福泉内     | 爾一點                                  |             |                      |                      |              |            |             |
|          | 0.00                                 |             |                      | 神 (1-3件を第31年)        |              |            | 1.00        |
|          | an S.                                |             |                      | -                    | 101 at 1 100 | (Z)        | (AA-        |
| MITE     | Lines I.                             | 4854        | 1000                 | 81X84                | -            | nia<br>DeF | -           |
| 73, 1000 | 1977-F-528 (0153)<br>4565 (901)      | 84          | 8676001              | A1234567898123450001 | 28,000       |            | 0.67        |
| 73" 2407 | 1977 F.538 (0183)<br>318(195 (502)   | RA.         | 9876002              | A1234567698123450002 | 17,000       | 1          | 11415       |
| 97 9409  | 1777 8'337 (89356)<br>77'7979 (8935) | 88          | 9876003              | A1234567898123450003 | 8,550        | \$         | 0 36892     |
| 101-0    | m <                                  |             |                      | 1                    |              | >          | 10-4-511. > |

- ①振替結果詳細画面が表示されますので、 振替結果をご確認ください。
  - ※表示明細(全件/正常分/不能分)の選択と、1ページ毎の表示件数 を変更することができます。表示明細等を選択後、「再表示」ボタン をクリックしてください。
  - ※「**印刷」**ボタンをクリックすると、印刷用PDFファイルが表示され ます。

## 手順4-2 振替結果ファイル取得

(画面は口座振替の場合)

| 口座振動 無器結果ファイル取得 (mosso) ヘルプ ① |                                                                                                    |  | ┏①振替結果ファイル取得画面が表示されますので、 |                                                 |                                    |  |  |  |
|-------------------------------|----------------------------------------------------------------------------------------------------|--|--------------------------|-------------------------------------------------|------------------------------------|--|--|--|
| 数線明線、ファイル形式を                  | 違形の上、「ファイル取得」ボタンを用してください。                                                                                           |  | 内容を確認                    | し、下記                                            | (表参照)を入力してください。                    |  |  |  |
| 服会対象ファイル                      |                                                                                                    |  |                          |                                                 |                                    |  |  |  |
| ( Register )                  | CERN                                                                                                    |  |                          |                                                 |                                    |  |  |  |
| 16221                         | 2020#06PttsII                                                                                                    |  | 項                        | 目                                               | 内容                                 |  |  |  |
| 6018-1-11                     | 1234967(01                                                                                                    |  |                          | ᄪᇗᄵᆋᇤᅆᇭ                                         | 。今世ノ工造八ノ工能八大翌日                     |  |  |  |
|                               | 122.24.51                                                                                                    |  |                          | <b>取</b> 1守明和                                   | ・主件/正吊刀/个能力を選択                     |  |  |  |
|                               | ★式展開町 (521) 服用 000000                                                                                               |  |                          |                                                 | ・全銀協規定形式(改行なし・JIS)                 |  |  |  |
|                               | 2020#0e#178 settoon                                                                                                 |  | 取得ファイル                   | ファイル                                            |                                    |  |  |  |
| 2754640                       | 9870543210987                                                                                                    |  | 桂胡                       |                                                 | / 主報協規定形式(取行のり・JIS)                |  |  |  |
| 服發紙業合計                        |                                                                                                    |  | 1 FI FIX                 | ませ こう こう しょう しょう しょう しょう しょう しょう しょう しょう しょう しょ | / 全銀協規定形式(改行なし・EBCDIC)             |  |  |  |
| 231493                        | 20                                                                                                    |  |                          | Л <i>Э</i> I,                                   | /CSV形式                             |  |  |  |
|                               | 11.00091                                                                                                    |  |                          |                                                 | を選択                                |  |  |  |
|                               | 1.0                                                                                                    |  |                          |                                                 |                                    |  |  |  |
|                               | L.copfi                                                                                                    |  |                          |                                                 |                                    |  |  |  |
|                               | 38                                                                                                    |  |                          |                                                 |                                    |  |  |  |
| -                             | 4L000/F                                                                                                    |  |                          |                                                 |                                    |  |  |  |
| 取得ファイル信報                      |                                                                                                    |  |                          |                                                 |                                    |  |  |  |
|                               | О #P<br>О INH<br>О ТЯН                                                                                              |  |                          |                                                 |                                    |  |  |  |
| 27+14MB                       | settareest (2019U - 1831 settareest (2019U - 1831 settareest (2019U - 1831 settareest (2019U - 18310) towert towert |  |                          |                                                 |                                    |  |  |  |
|                               | 27(Abit                                                                                                    |  | ②「ファイル<br>ファイル保          | <b>取得」</b> ボタ<br>存ダイアロ                          | マンをクリックしてください。<br>コグボックスが表示され、指定した |  |  |  |
|                               |                                                                                                    |  | ファイル名<br>きます             | 、選択した                                           | ファイル形式で保存することがで                    |  |  |  |

15.振替結果照会